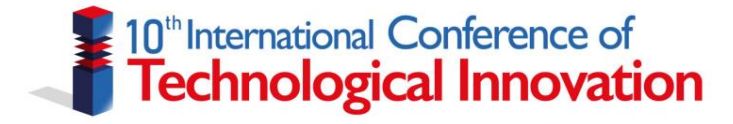

## Instructivo

Proceso de preinscripción e inscripción para participar en las actividades programadas por el X Encuentro Internacional de Innovación Tecnológica

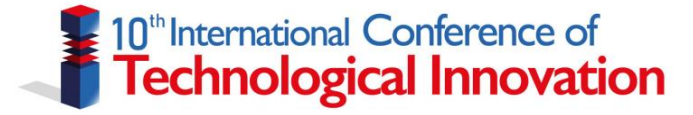

La Facultad de Ingeniería de la Universidad Francisco de Paula Santander seccional Ocaña realizará el X Encuentro Internacional de Innovación Tecnológica los días 11, 12 y 13 de octubre del presente año de manera presencial y virtual.

El X Encuentro Internacional de Innovación Tecnológica contará con conferencistas internacionales quienes realizarán sus presentaciones en la jornada de la mañana y a su vez presentaciones por parte ponentes orales sobre trabajos de investigación en curso o finalizados en la jornada de la tarde.

Para asistir a las actividades programadas por el X EIIT, deberá realizar el pago que se específica a continuación:

- Estudiantes: \$30.000 (COP)
- Egresados UFPS Ocaña : \$50.000 (COP)
- Profesionales externos: \$ 100.000 (COP)

Para expositores orales: \$80.000 (COP) – Este es el costo de cada trabajo, independientemente del número de autores.

El proceso de preinscripción e inscripción se realiza de la siguiente manera:

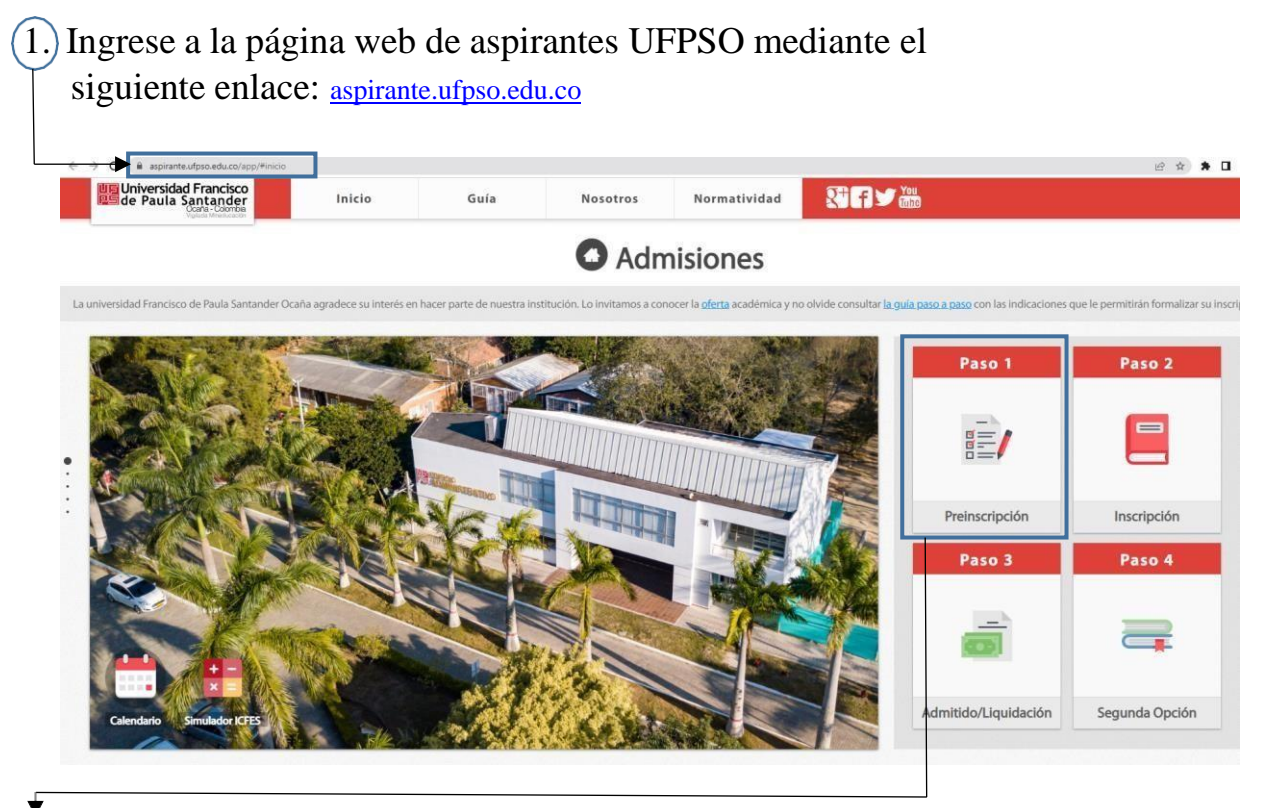

2.) Seleccione la opción "Preinscripción".

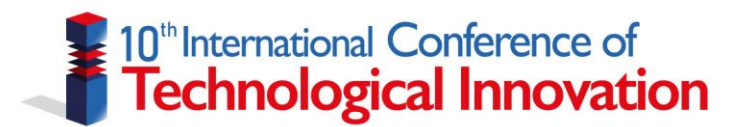

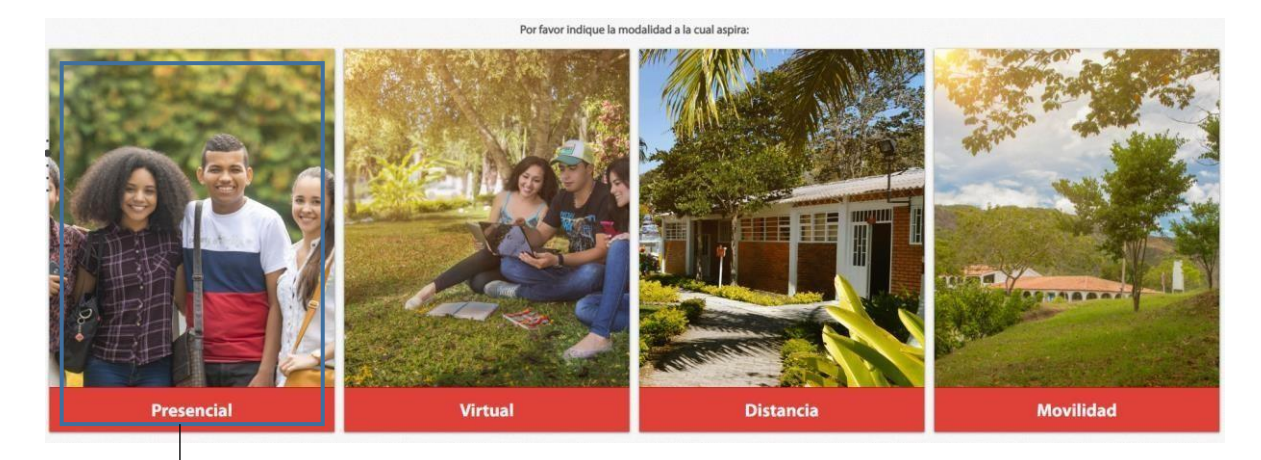

3.) Selecciona la opción "Presencial".

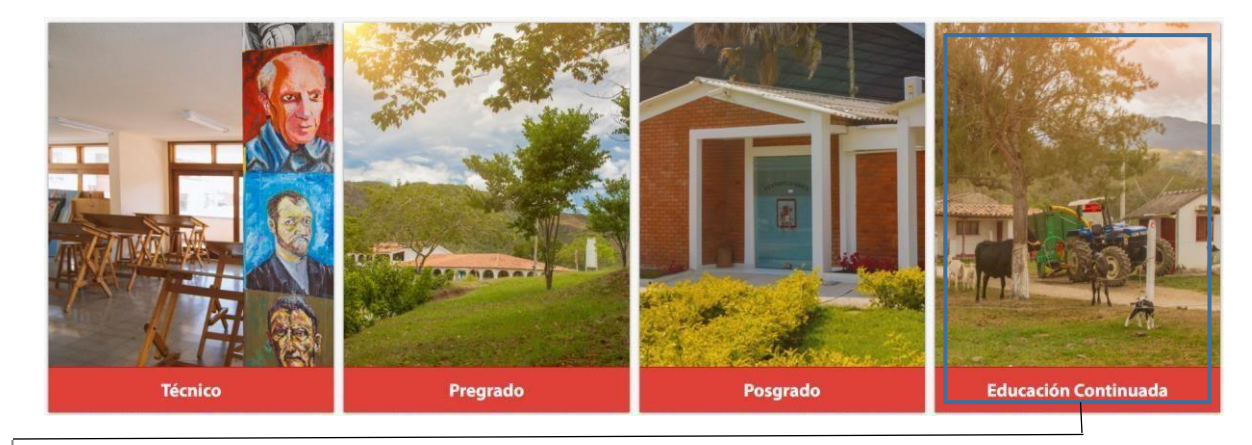

4. Selecciona la opción "Educación Continuada".

## Preinscripción

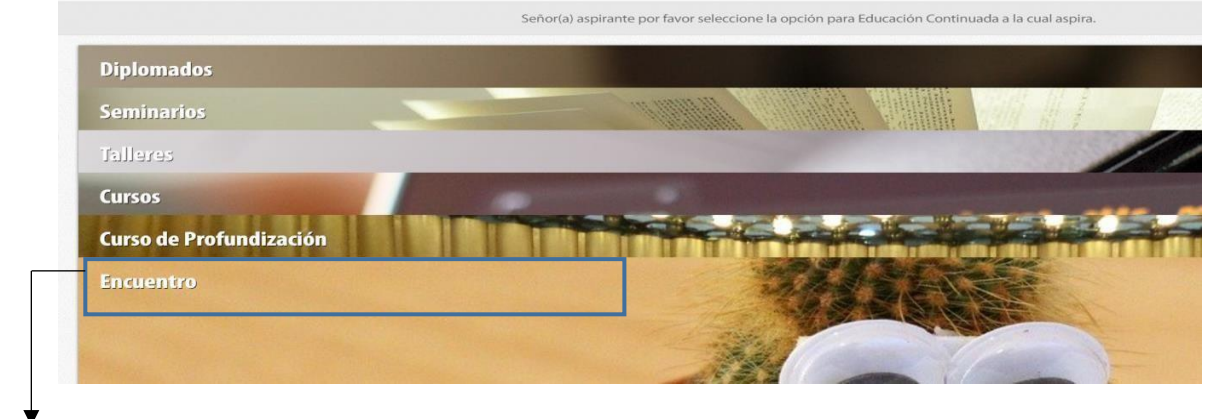

(5.)Selecciona la opción "Encuentro".

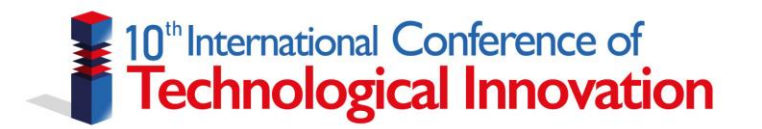

|                      | Por favor seleccione el <b>Programa</b> a la cual aspira. | (6.)Selecciona el encuentro a                                                                    |
|----------------------|-----------------------------------------------------------|--------------------------------------------------------------------------------------------------|
| Educación Continueda | Seleccione una carrera                                    | participar "X encuentro<br>internacional de innovación<br>tecnológica"                           |
| Tipo de Aspirante    | Seleccione el tipo de aspirante Continuar                 | 7. Selecciona el tipo de aspirante o asistente a participar.<br>Selecciona la opción "Continuar" |

|                       | ¿País de origen? |                      |                         |  |
|-----------------------|------------------|----------------------|-------------------------|--|
|                       | Colombia         | *                    | $\sim$                  |  |
| Tipo de documento     |                  | ¿Pais del documento? | 8. Diligencia todos los |  |
| Cedula de ciudadania  |                  | Colombia             | datos del formulario de |  |
| Número de documento   | ž                |                      | Identificación.         |  |
| 1091675871            |                  |                      | Selecciona la onción    |  |
| Confirmar número de d | ocumento         |                      | "Continuor"             |  |
| 1091675871            |                  |                      | Continuai               |  |
| Primer Nombre         |                  | Segundo Nombre       |                         |  |
| Maria                 |                  | Leticia              |                         |  |
| Primer Apellido       |                  | Segundo Apellido     |                         |  |
| Pérez                 |                  | Gamboa               |                         |  |
|                       |                  |                      |                         |  |

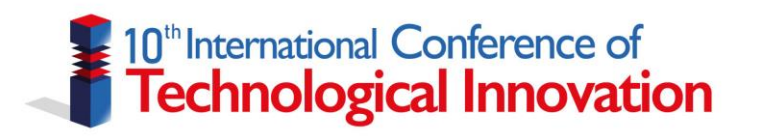

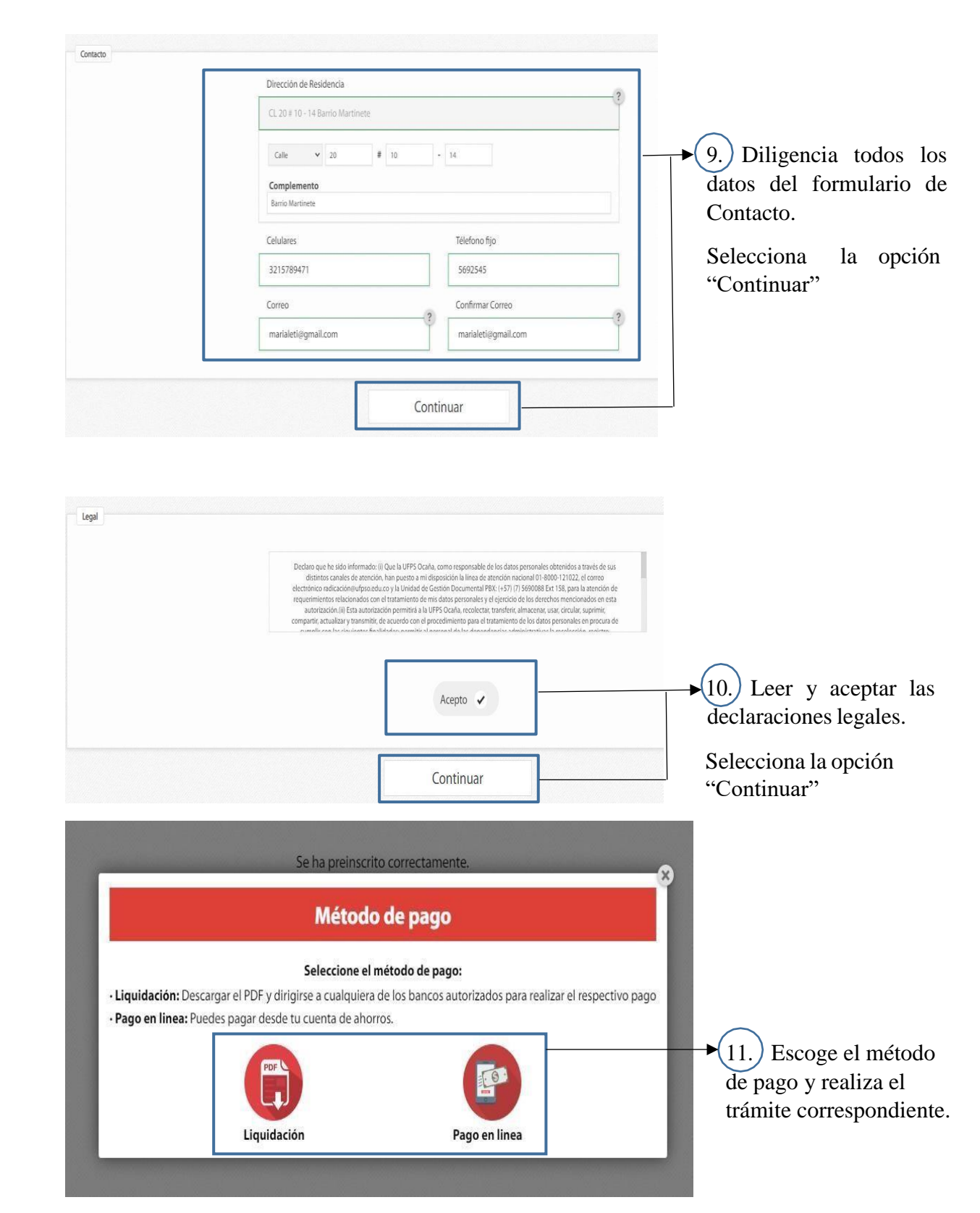

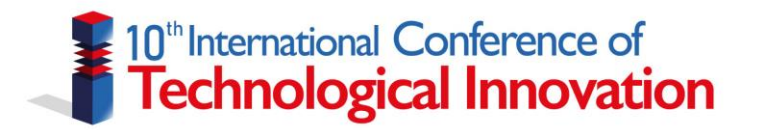

Luego de realizar el proceso de pago en línea o presencial, llegará un mensaje al correo electrónico registrado en los datos solicitados por el proceso de preinscripción con las siguientes credenciales:

Documento Número de inscripción PIN

Se procede a realizar el proceso de inscripción ingresando a la página de aspirantes mediante el siguiente enlace: <u>aspirante.ufpso.edu.co</u>

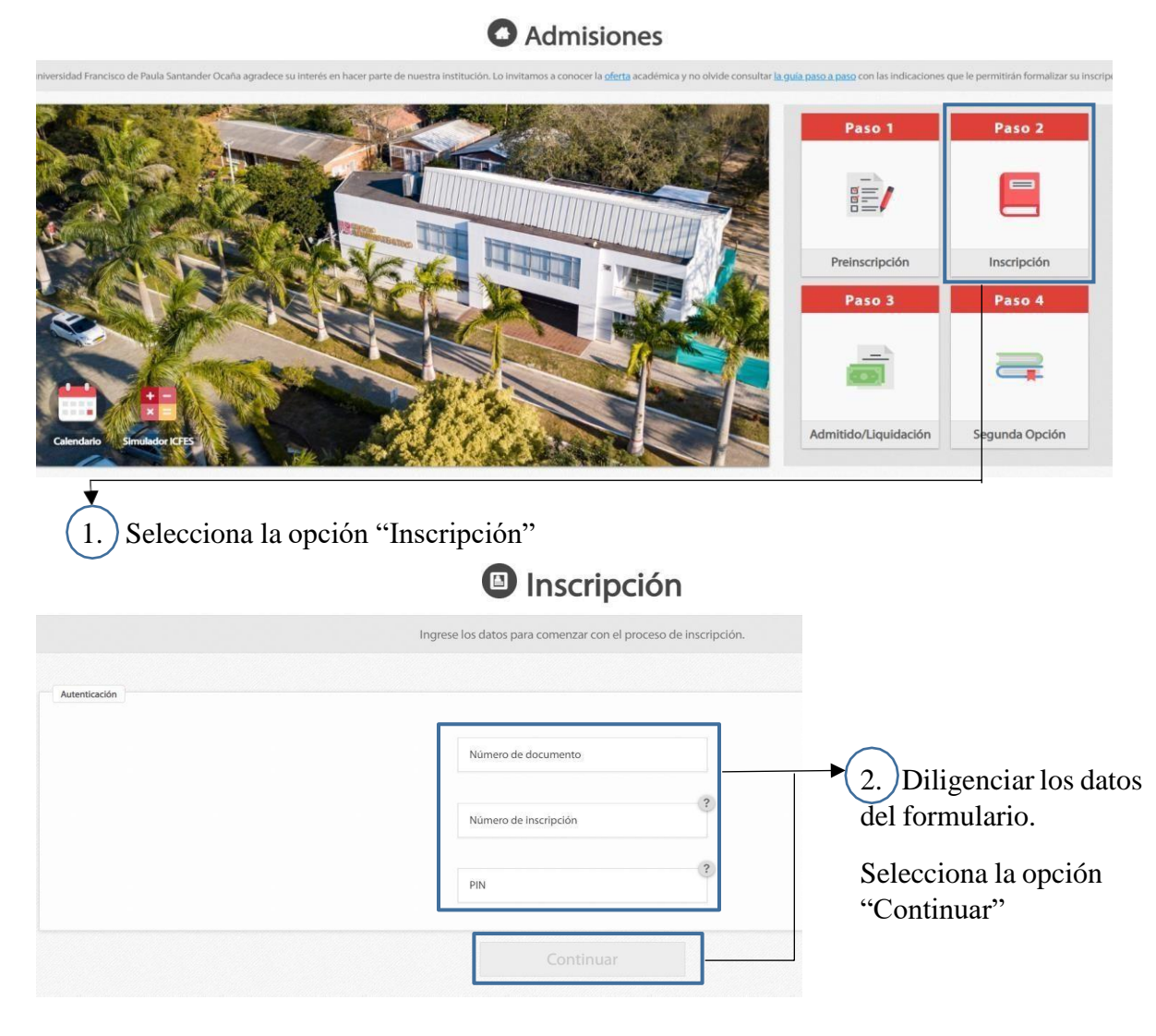

De esta manera se finaliza el proceso de preinscripción e inscripción